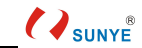

# Contents

| 1 |   | ß     |
|---|---|-------|
| C | • | SUNYE |

| 6. Basic Function Code Of Integrated Inverter                       | 21 |
|---------------------------------------------------------------------|----|
| 6.1. Enter Steps Of Basic Function Code                             | 21 |
| 6.2. Modification Example Of Basic Function Code: Rated Weight L-05 | 22 |
| 6.3. Basic Function Code Table                                      | 23 |
| 7. PD Series Console—Touch Panel (Optional)                         | 28 |
| 7.1. Main Interface                                                 | 28 |
| 7.2. Auto Leveling Operation Interface                              | 29 |
| 7.3. Setting Interface                                              | 30 |
| 7.4. Floor Setting Interface                                        | 30 |
| 7.5. Inverter Parameter Setting Interface                           | 32 |
| 7.6. Weight Setting Interface                                       | 33 |
| 7.7. Speech Setting Interface                                       | 34 |
| 7.8. Brake Setting Interface                                        | 34 |
| 7.9. Fingerprint Identification Setting Interface                   | 35 |
| 8. Installation Diagram Of Integrated Inverter Auto Leveling        | 36 |
| 9. Common Fault And Countermeasures                                 | 36 |
| 10. BM300-GPS Sunye Cloud Platform                                  | 39 |
| 10.1. Binding BM300-GPS                                             | 40 |
| 10.2. Function Of Sunye Cloud Platform APP                          | 41 |

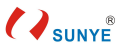

## 1. Product Description

#### 1.1. BM Series Integrated Special Inverter

BM series integrated special inverter for construction elevator is a new generation of highly integrated intelligent control system, set inverter, brake unit, logic control unit, brake control unit, lifting weight limiter, intelligent voice prompt, intelligent status display board, touch screen unit, automatic leveling device, satellite positioning and remote monitoring in one. Compared with ordinary frequency conversion control cabinet, it's small and easy to be transported. There are there ways of installation, hang on the wall, half embedded and completely embedded. As long as the power wire, motor wire, brake wire, limit switch, brake resistance and operating console are correctly connected, the machine can work normally after starting up, external circuit wiring is simple, both of master signal and limit signal have LED indication and voice prompt, installation, debugging, maintenance and repair more convenient, reduce service cost.

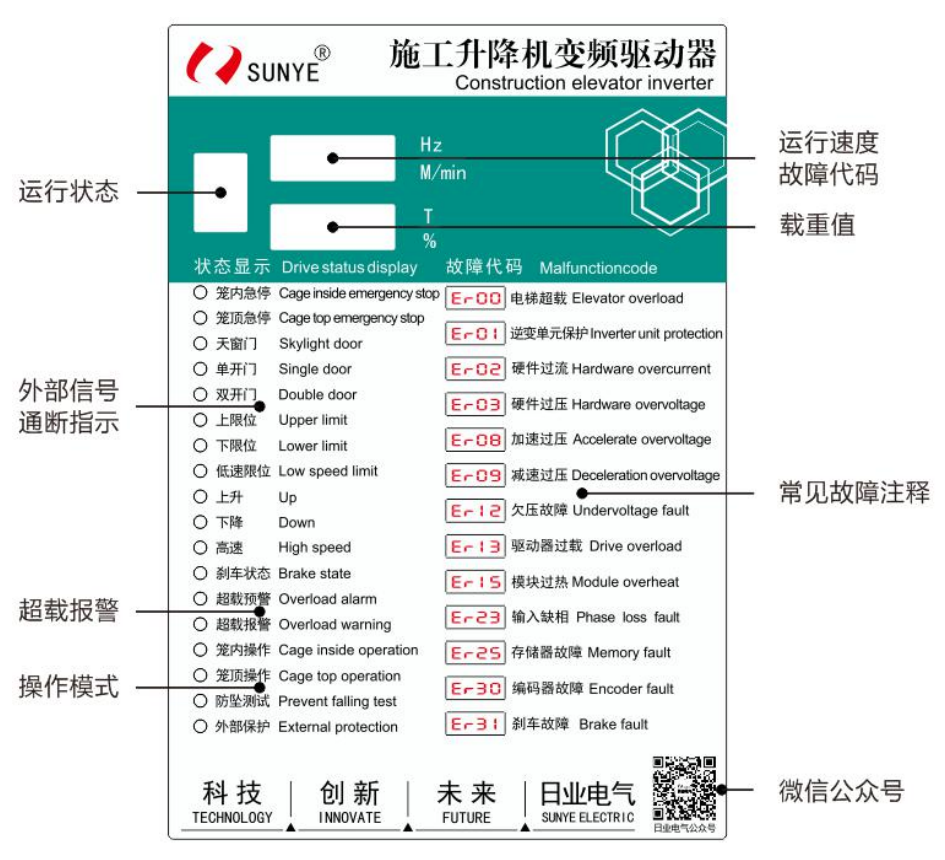

## 1.2. BM100 Special Inverter For Reconstruction

BM100 is a special inverter developed for the reconstruction of old elevator; Set inverter control, braking resistor, status display in one, minimize the cost of reconstruction of old elevator.

- Simple installation : There is no change for original power frequency cabinet, just add drive and resistor.
- Good vibration resistance: Anti-vibration test before delivery;
- **Safe and reliable:** Special logic break timing control guarantees safty and reliability;
- **Brake resistance short circuit protection :** Built-in brake unit which has short circuit protection;
- No setting parameters: Properly connect power wire, motor wire, resistance wire and external control wire, then it can work normally after starting

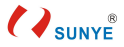

#### up ;

• Wide range of applications : Suitable for construction elevator with any transmission structure , such as turbine worm reducer and gear reducer .

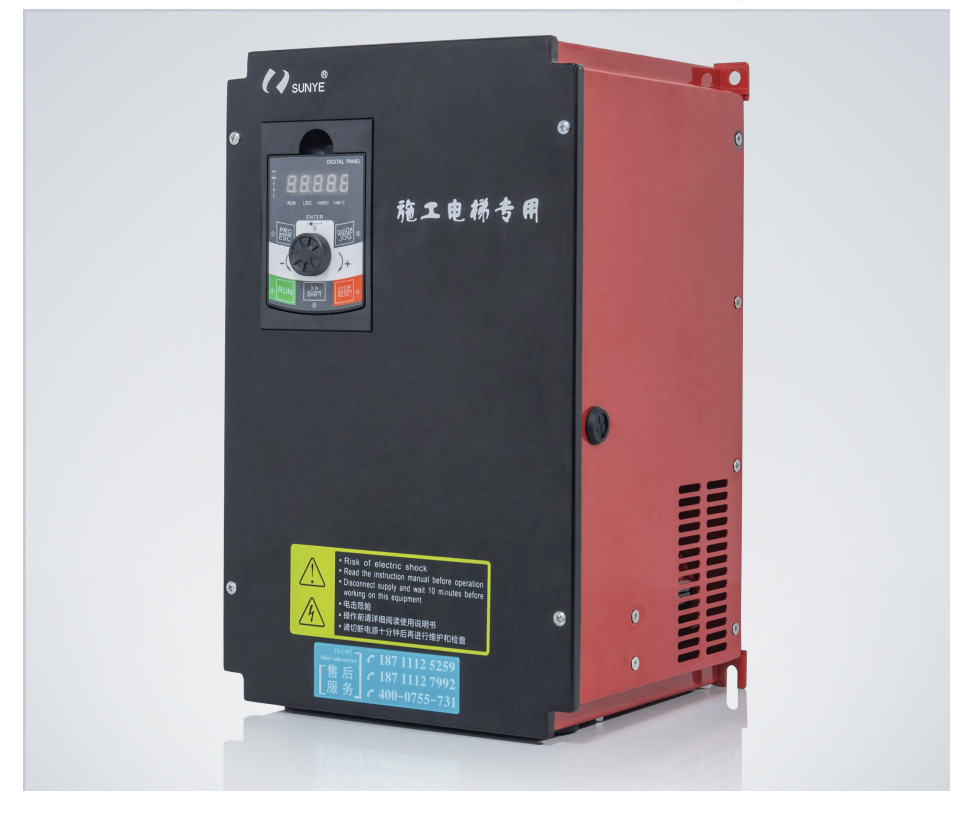

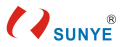

# 2. Product Dimension

2.1. BM300B-037 (37kW Vertical Integrated Special Inverter)

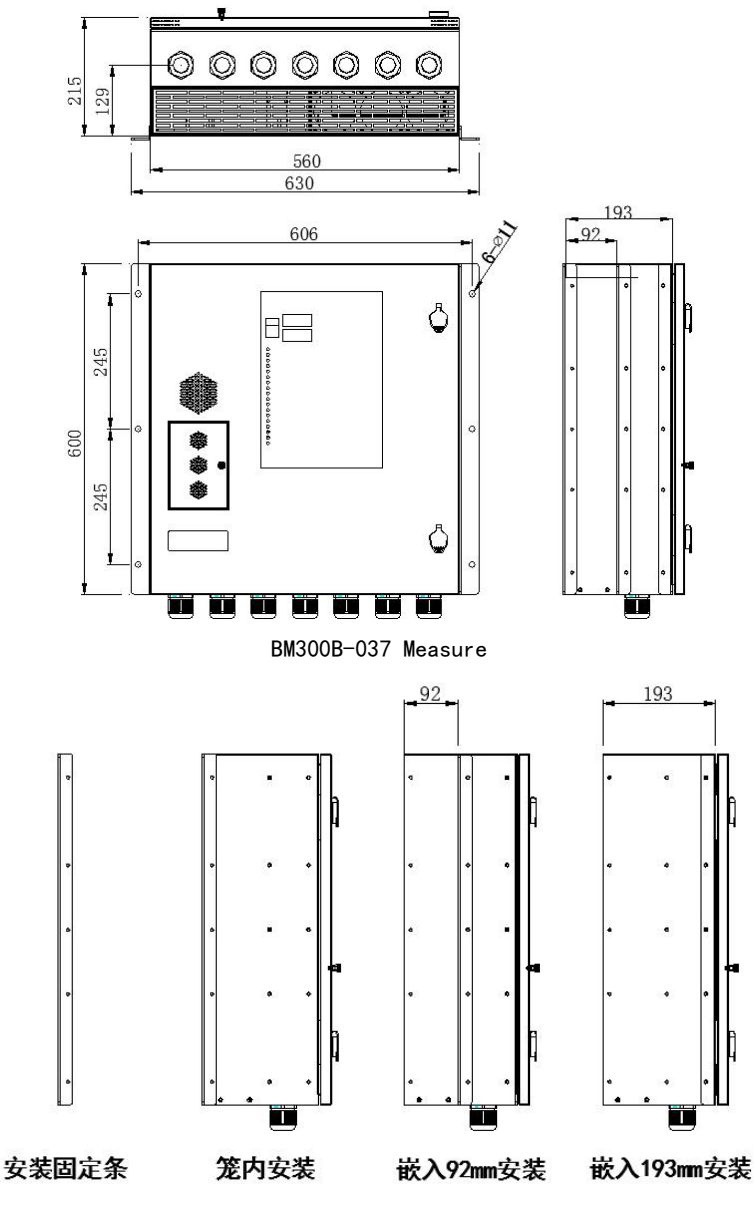

BM300B-037 installation

2.2. BM322C-037L (37kW Horizontal Integrated Special Inverter Left Cage)

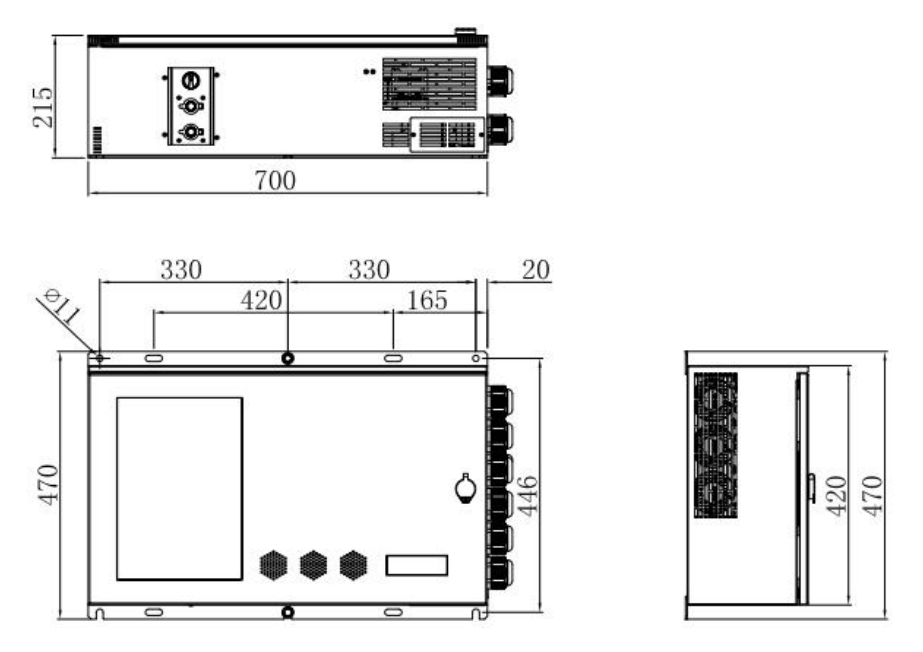

2.3. BM322C-037R (37kW Horizontal Integrated Special Inverter Right Cage)

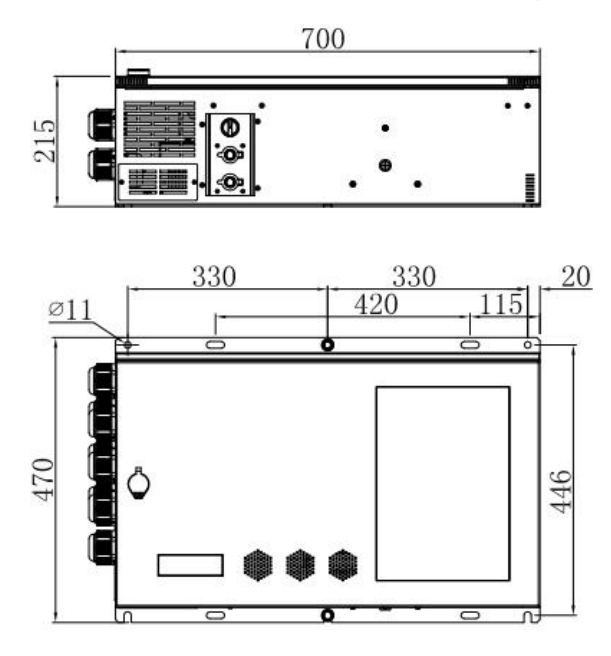

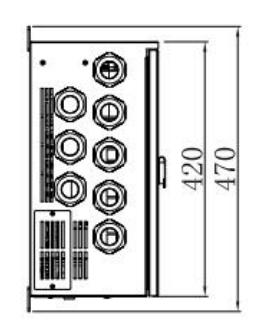

2.4. BM321C-037L (37kW Horizontal Integrated Power Frequency Inverter

Left Cage)

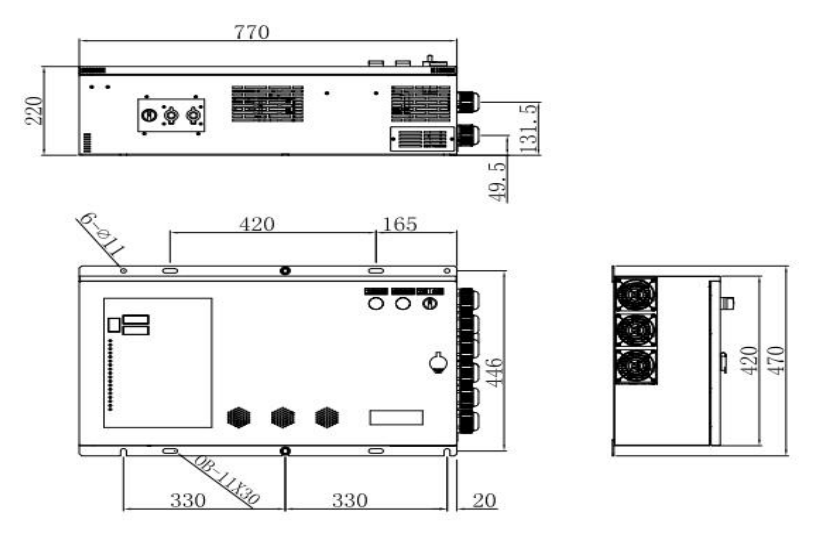

2.5. BM321C-037R (37kW Horizontal Integrated Power Frequency Inverter

Left Cage)

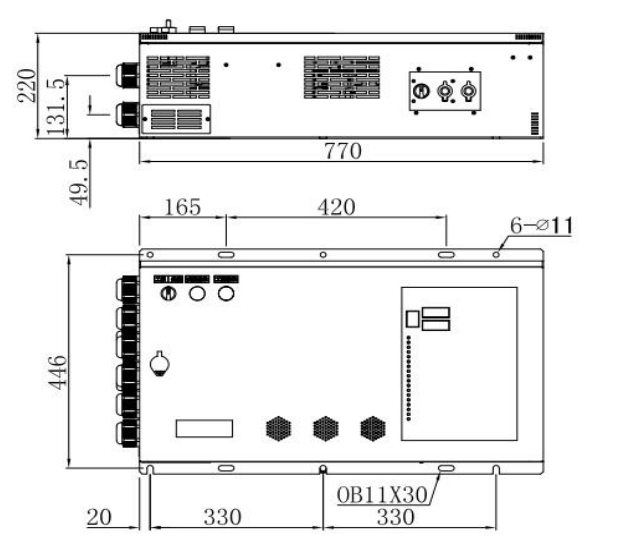

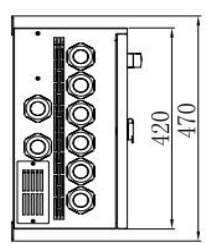

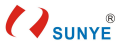

2.6. BM300B-055 / 075 (55 / 75kW Vertical Integrated Inverter)

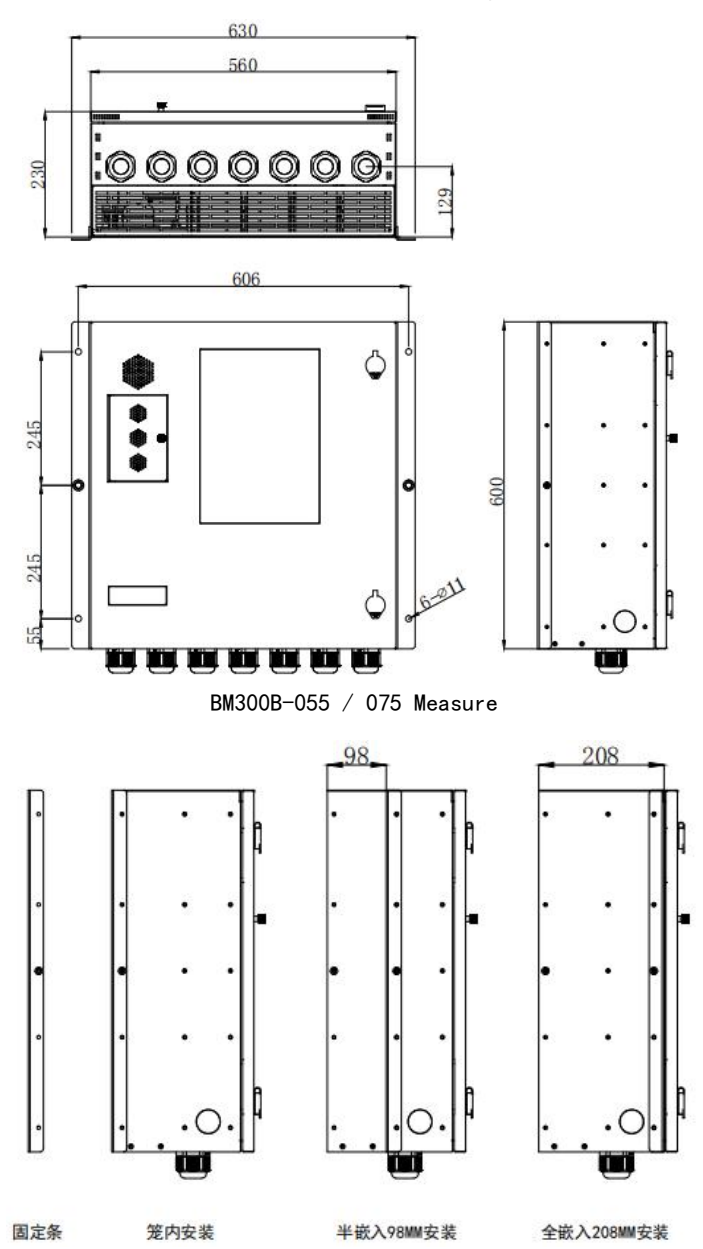

BM300B-055 / 075 installation

2.7. BM100-037 (37kW Special Inverter For Power Frequency

Transformation)

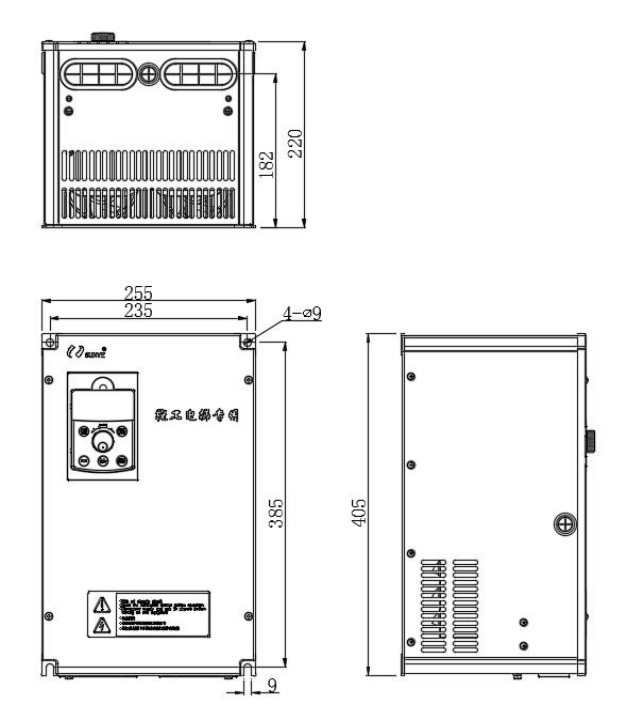

2.8. PD Series Console

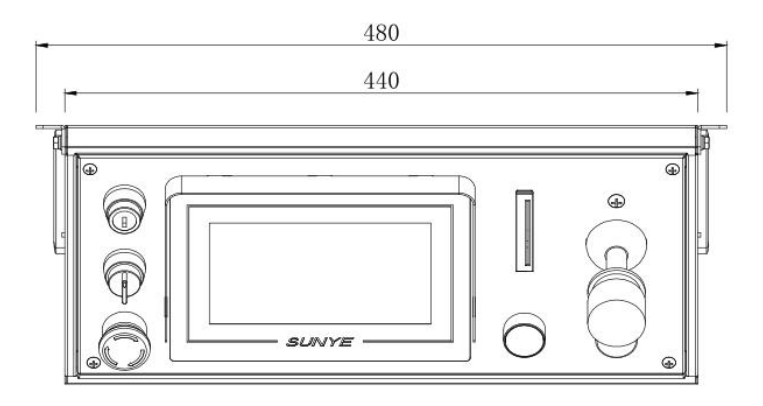

Top view of the console

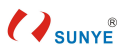

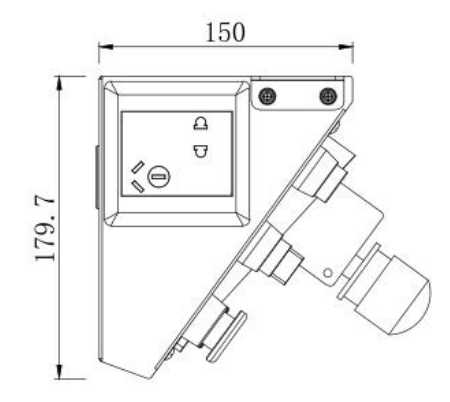

Side of console

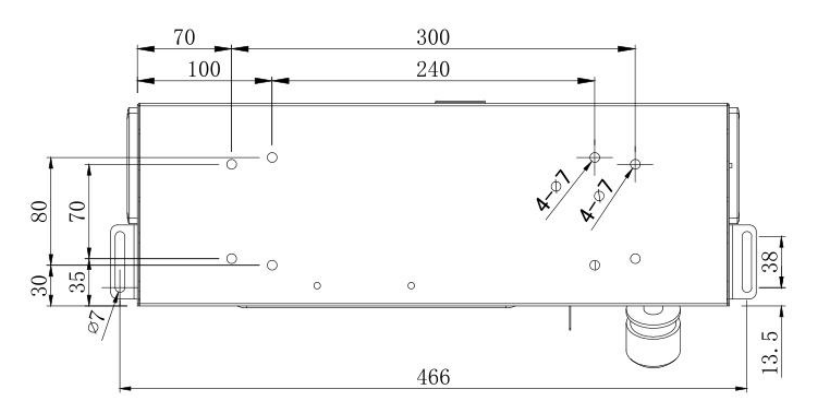

## Back of console

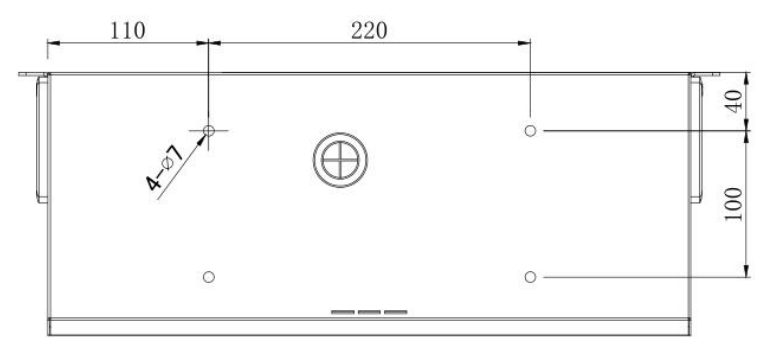

## Bottom of console

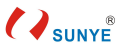

## 3. Product Terminal

#### 3.1. BM300B-037 Main Loop Terminal

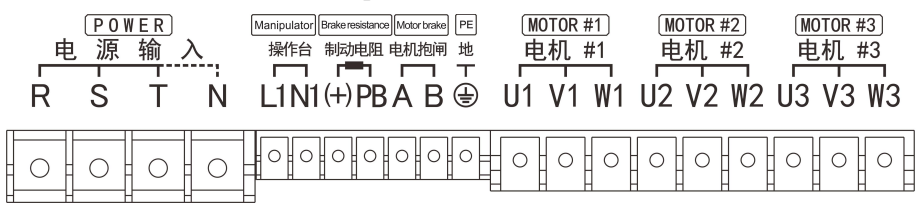

| Symbols                                        | Designation          | Function                    |  |  |
|------------------------------------------------|----------------------|-----------------------------|--|--|
| DOTN                                           | Dowon gupply         | There-phase AC power supply |  |  |
| K <sub>1</sub> S <sub>1</sub> I <sub>1</sub> N | rower supply         | to inverter                 |  |  |
| I 1 N1                                         | console socket power | AC 220V supply to console   |  |  |
|                                                | supply               | socket                      |  |  |
|                                                | Probing register     | Output to connecting        |  |  |
| ( <sup>+</sup> ), PB                           | draking resistor     | braking resistor            |  |  |
| A, B                                           | Brake output         | Output to connecting brake  |  |  |
|                                                | Commission           | Grounding resistance <      |  |  |
|                                                | Grounding            | 10ohm                       |  |  |
| U1、V1、W1                                       |                      |                             |  |  |
| U2、V2、W2                                       | Inverter output      | Output to connecting motor  |  |  |
| U3、V3、W3                                       |                      |                             |  |  |

3.2. BM322C-037 L / R Main Loop Terminal

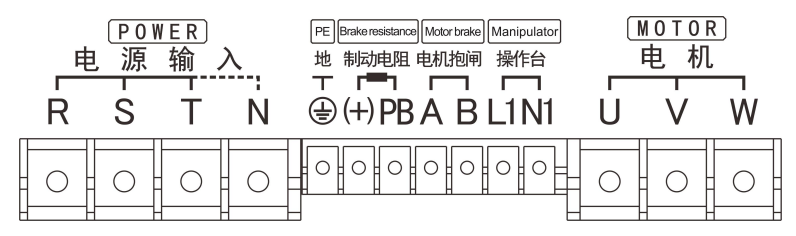

| Symbols    | Designation  | Function                    |
|------------|--------------|-----------------------------|
| R, S, T, N | Power supply | There-phase AC power supply |
|            |              | to inverter                 |

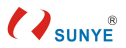

|         | Grounding            | Grounding resistance < 10ohm |  |  |
|---------|----------------------|------------------------------|--|--|
|         | Probing resistor     | Output to connecting braking |  |  |
| (+), PB | braking resistor     | resistor                     |  |  |
| A, B    | Brake output         | Output to connecting brake   |  |  |
| I 1 N1  | console socket power | AC 220V supply to console    |  |  |
|         | supply               | socket                       |  |  |
| U、V、W   | Inverter output      | Output to connecting motor   |  |  |

#### 3.3. BM321C-037 L Main Loop Terminal

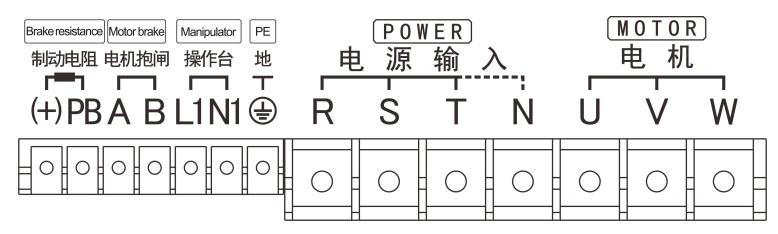

| Symbols                              | Designation          | Function                     |  |  |
|--------------------------------------|----------------------|------------------------------|--|--|
|                                      | Probing register     | Output to connecting braking |  |  |
| ( <sup>+</sup> ), PD                 | braking resistor     | resistor                     |  |  |
| A, B                                 | Brake output         | Output to connecting brake   |  |  |
| T 1 - 11                             | console socket power | AC 220V supply to console    |  |  |
|                                      | supply               | socket                       |  |  |
|                                      | Grounding            | Grounding resistance < 10ohm |  |  |
|                                      | Daman auron las      | There-phase AC power supply  |  |  |
| $K_{\Sigma} S_{\Sigma} T_{\Sigma} N$ | Power supply         | to inverter                  |  |  |
| U, V, W                              | Inverter output      | Output to connecting motor   |  |  |

## 3.4. BM321C-037 R Main Loop Terminal

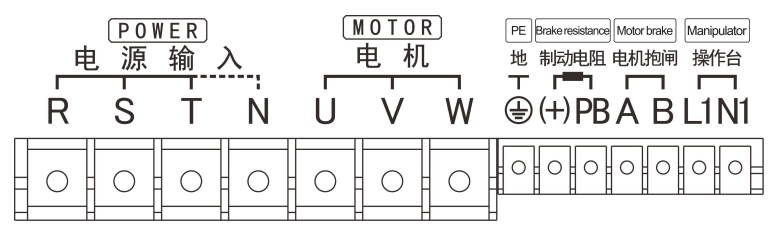

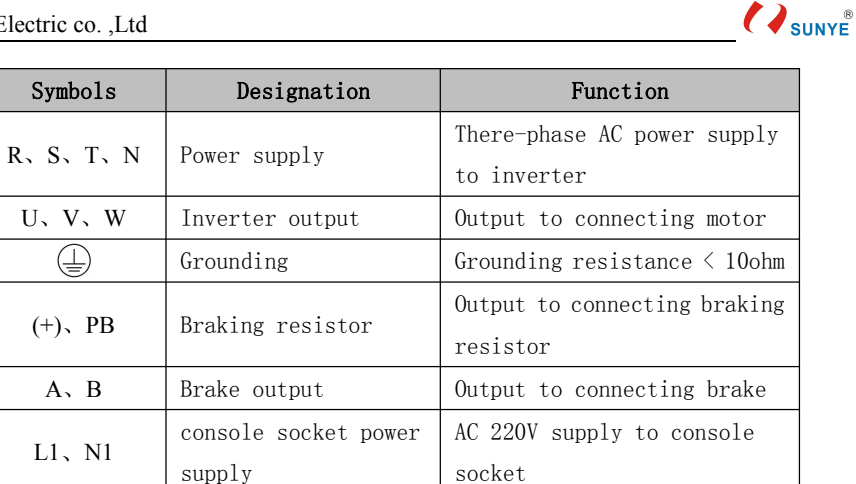

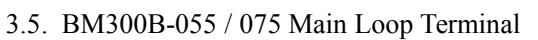

| _<br>R | POV<br>原<br>了<br>S | NER<br>输<br>T | 入<br><br>N | でした。<br>地下<br>しました。 | Motor brake)M.<br>电机抱闸 挡<br>ABL | anipulator<br>操作台<br>1N1 | Brake resistance<br>制动电阻<br>(十) PB | ● | <sup>DTOR #</sup><br>1<br>1<br>V1 | #1<br>#1<br><b>1</b><br>W1 | 匝<br>也<br>U2 | <sup>TOR #</sup><br>机 #<br>V2 | 2<br>2<br>7<br>W2 | 顺<br>电<br>U3 | <u>)TOR #</u><br>,机 #<br>V3 | #3<br>#3<br>W3 |
|--------|--------------------|---------------|------------|---------------------|---------------------------------|--------------------------|------------------------------------|---|-----------------------------------|----------------------------|--------------|-------------------------------|-------------------|--------------|-----------------------------|----------------|
|        | 0                  | 0             | 0          |                     | 000                             |                          | 00                                 | 0 | 0                                 | 0                          | 0            | 0                             | 0                 | 0            | 0                           | 0              |

SUNYF

| Symbols              | Designation          | Function                     |  |  |
|----------------------|----------------------|------------------------------|--|--|
| DOTN                 | Dowon gupply         | There-phase AC power supply  |  |  |
|                      | rower supply         | to inverter                  |  |  |
|                      | Grounding            | Grounding resistance < 10ohm |  |  |
| A, B Brake output    |                      | Output to connecting brake   |  |  |
| L1、N1                | console socket power | AC 220V supply to console    |  |  |
|                      | supply               | socket                       |  |  |
| (+) <b>DD</b>        | Proking register     | Output to connecting braking |  |  |
| ( <sup>+</sup> ), PD | braking resistor     | resistor                     |  |  |
| U1、V1、W1             |                      |                              |  |  |
| U2、V2、W2             | Inverter output      | Output to connecting motor   |  |  |
| U3、V3、W3             |                      |                              |  |  |

## 3.6. Control Loop Terminal of BM Series Integrated Inverter (General)

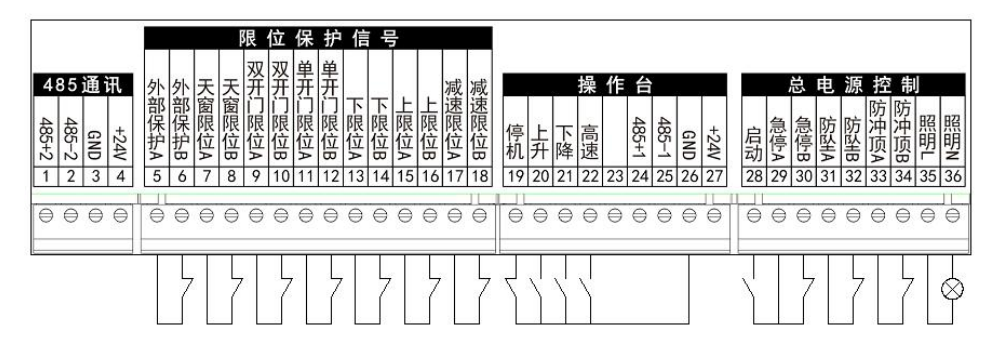

## 3.7. BM Series Integrated Inverter Aviation Connector (General)

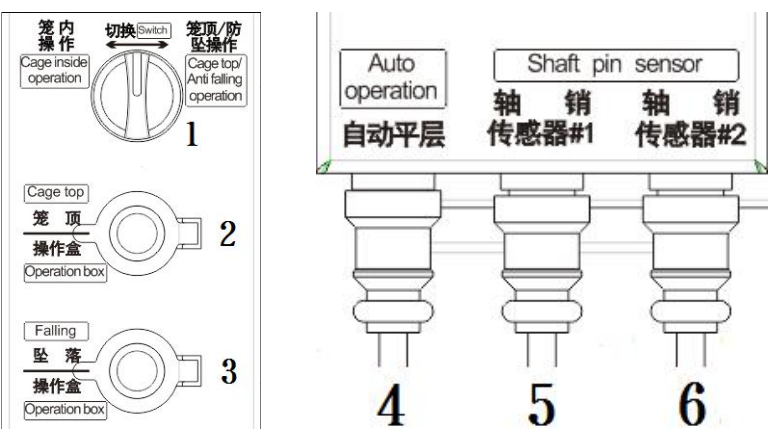

**CONTRACTOR** 

| Number | Designation         | Function                    |  |  |
|--------|---------------------|-----------------------------|--|--|
| 1      | Switch knob         | Mode switch: cage inside,   |  |  |
| 1      | SWITCH KHOD         | cage top/anti-drop          |  |  |
| 0      | Cage-top handle     | Connect to acco-ton handle  |  |  |
| 2      | aviation connector  | connect to cage-top nanule  |  |  |
| 2      | anti-drop handle    | Compact to anti door bondle |  |  |
| 3      | aviation connector  |                             |  |  |
| 4      | Auto leveling coder | Connect to auto leveling    |  |  |
| 4      | aviation connector  | coder                       |  |  |
| 5      | No.1 weight sensor  |                             |  |  |
| 5      | aviation connector  | Connect to weight concer    |  |  |
| 6      | No.2 weight sensor  | Connect to weight sensor    |  |  |
|        | aviation connector  |                             |  |  |

#### 3.8. BM100-037 Main Loop Terminal

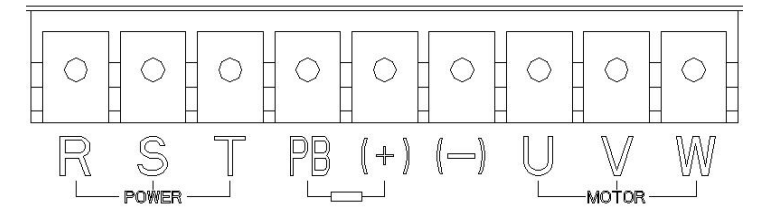

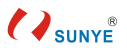

| Symbols | Designation      | Function                     |  |  |
|---------|------------------|------------------------------|--|--|
| рст     | Doutor cumply    | There-phase AC power supply  |  |  |
| K, 5, 1 | Power suppry     | to inverter                  |  |  |
|         | Drahing register | Output to connecting braking |  |  |
| PD, (+) | Draking resistor | resistor                     |  |  |
| ()      | reserved         | Connect to nothing           |  |  |
| U, V, W | Inverter output  | Output to connecting motor   |  |  |

## 3.9. BM100-037 Control Loop Terminal

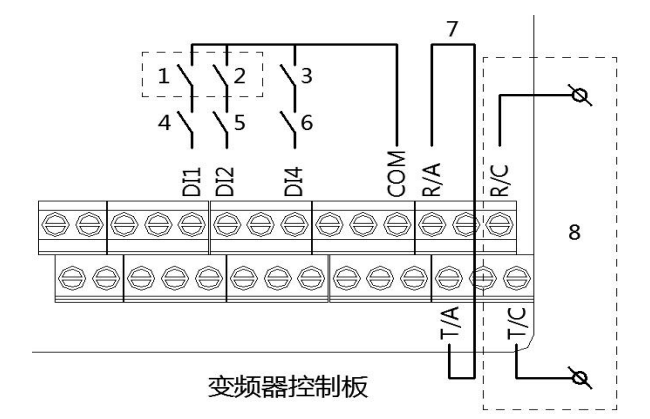

| Number               | Designation           | note                                                  |
|----------------------|-----------------------|-------------------------------------------------------|
| 1                    | Upper limit switch    | It can be modified without reference to the figure    |
|                      |                       | above, Upper limit switch is in series with coil of   |
| 2                    | Lower limit switch    | descending contactor, lower limit switch is in series |
|                      |                       | with coil of ascending contactor;                     |
| 2                    | Deceleration limit    | In series with second-contact of console handle,      |
| 3                    | switch                | control high-speed of elevator;                       |
| 4                    | Ascending contactor   | Making Use of ascending / descending contactor        |
| 4                    | normally open contact | normally open contact inside power frequency          |
| Descending contactor |                       | control cabinet; Attention: Do not connect AC 220V    |
| 5                    | normally open contact | wires which connected to contactor;                   |
|                      | Console handle high   | In series with deceleration limit switch , control    |
| 6                    | speed contact         | high-speed of elevator;                               |
| 7                    | Short wire            | Connect R/A, T/A terminal, control brake contactor    |

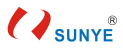

|   |                           | by two relays(R/A-R/C、T/A-T/C);                    |
|---|---------------------------|----------------------------------------------------|
| 8 | Brake contactor<br>switch | Need to remove brake contactor's wires of control  |
|   |                           | which connected to original ascending / descending |
|   |                           | contactor;                                         |

#### 3.10. BM100-037 Wiring Steps Of Power Frequency Transformation

- Removing main contactor wires which between main contactor and ascending / descending contactor, remove main contactor wires which between ascending / descending contactor and motor. As shown in the dotted box (①)below;
- 2. The main power wire is directly connected to inverter R, S and T through the main contactor;
- 3. The motor wire is directly connected to inverter U, V and W;
- 4. The brake resistance is directly connected to PB, + on the inverter;
- (You can chose to ignore this: Connect the upper limit switch in series to the DI1
   COM, connect the lower limit switch in series to the DI2—COM, as shown in the dotted box (2)below.)
- Brake contactor controlled by T/C R/C, need to remove original ascending/ descending contactor wires which refer to control brake contactor, as shown in the dotted box (③)below.

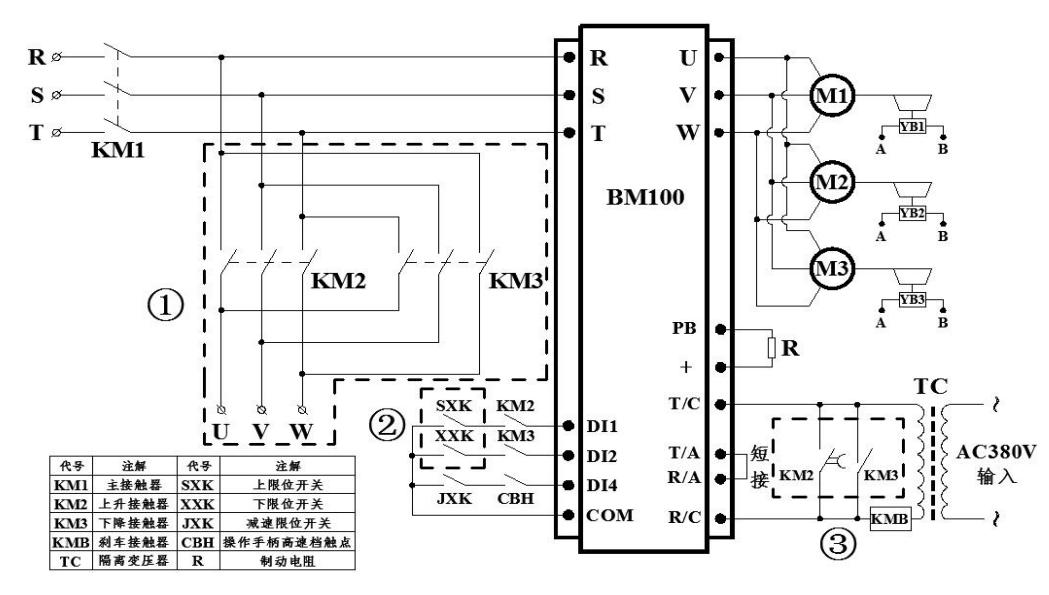

BM100-037 Wiring diagram of inverter transformation

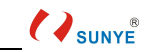

# 4. Panel Operation

| 功能指示灯 ——     | L/D/C FWDIREV TUNETC Hz-RPM-A-%-V<br>050.00 | 单位指示灯<br>数码显示 |
|--------------|---------------------------------------------|---------------|
| QUICK/点动键 —— |                                             |               |
| 退出/编程键 ——    | PRG QUICK JOG                               | 数据增减/确认键      |
| 运行指示灯 ——     |                                             |               |
| 运行命令键 ——     | - RUN >> STOP<br>SHIFT RESET                | 停机/复位键        |
|              |                                             | 移位键           |

| 按键     | 名称             | 功能                                      |
|--------|----------------|-----------------------------------------|
| PRG    | program / avit | Level 1 menu entry or exit, return last |
| ESC    | program / exit | menu                                    |
|        |                | Operation: pressing the knob            |
|        | enter          | vertically                              |
|        |                | enter menu interface 、 save parameter   |
|        | add (+)        | Operation: The knob rotates             |
| $\sim$ |                | clockwise                               |
| (t))   |                | Numerical or Function code number       |
| ENTER  |                | increase                                |
|        | subtract (–)   | Operation: The knob rotates             |
|        |                | counterclockwise                        |
|        |                | Numerical or Function code number       |
|        |                | decrease                                |

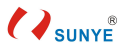

| >><br>SHIFT   | shift      | When modifying a parameter, you can<br>choose to modify the values at different<br>locations |
|---------------|------------|----------------------------------------------------------------------------------------------|
| RUN           | run        | This key is not valid in construction elevator mode.                                         |
| STOP<br>RESET | stop/reset | Reset the fault                                                                              |
| QUICK         | Quick run  | This key is not valid in construction elevator mode.                                         |

4.1. Modification Example Of Inverter Function Code: In-cage High Speed

FC-01

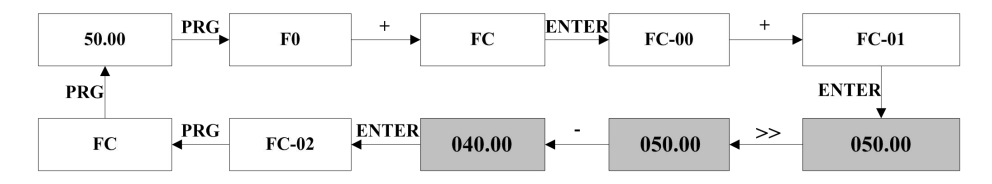

## 4.2. Commonly Used Function Code Table Of Inverter

| Function | Designation   | Default     | Function | Designation         | Default  |
|----------|---------------|-------------|----------|---------------------|----------|
| Code     |               | value       | Code     |                     | value    |
| F0-04    | Command       | 1 (terminal | F6-00    | Output of no. 1     | 18(break |
|          | source        | source)     |          | relay               | output)  |
| F0-06    | Frequency     | 4(Multistag | F6-01    | Output of no. 2     | 18(break |
|          | source        | e speed)    |          | relay               | output)  |
| F0-23    | Time of speed | 6.0 second  | FC-00    | In-cage low speed   | 15.0Hz   |
|          | up            |             |          |                     |          |
| F0-24    | Time of speed | 2.0 second  | FC-01    | In-cage high        | 50.0Hz   |
|          | reduction     |             |          | speed               |          |
| F0-26    | Carrier       | 3.0kHz      | FC-02    | Cage top speed      | 35.0Hz   |
|          | frequency     |             |          |                     |          |
| F0-28    | Factory reset | 0 (1        | FE-08    | Feed back           | 1(valid) |
|          |               | invalid)    |          | protection of brake |          |

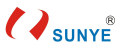

## 5. Weight Reset Steps Of Integrated Inverter

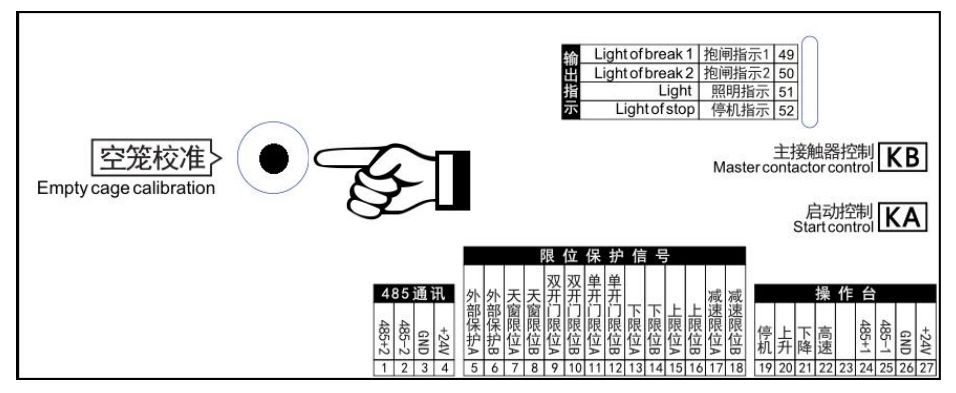

Open the lid of integrated inverter, find the arrow icon shown above, press the button in the round hole for more than 3 seconds, there will be a voice broadcast "The lift load has been cleared", then weight clearing operation completed.

# 6. Basic Function Code Of Integrated Inverter

6.1. Enter Steps Of Basic Function Code

- Open the lid of integrated inverter, remove the panel, remove network cable behind the keyboard;
- 2) Find the display panel behind the lid of integrated inverter, remove network cable on the display panel, then put it in the panel of inverter;
- 3) Panel diaplay "bbbbb", press press for 2 second, panel diaplay "L-00";
- 4) Refer to the modification example below to modify others ;
- 5) press esc back to main interface, press for 2 second, panel diaplay "bbbbb".

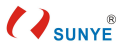

## 6.2. Modification Example Of Basic Function Code: Rated Weight L-05

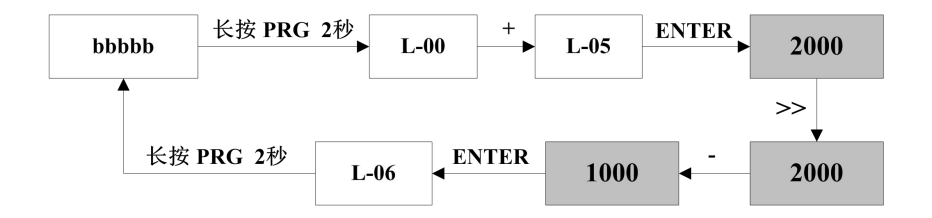

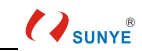

## 6.3. Basic Function Code Table

| Function | Designation                       | Value range                                                                                                    | Default | Note                                                                                                    |
|----------|-----------------------------------|----------------------------------------------------------------------------------------------------|---------|----------------------------------------------------------------------------------------------------|
| Code     |                                   | Value Talige                                                                                                    | value   | Note                                                                                                    |
| L-00     | Switch of brake current detection | 0: open 1: close                                                                                                    | 0       |                                                                                                    |
| L-01     | current value of brake protection | 0∼9.99A                                                                                                    | 6.00A   |                                                                                                    |
| L-02     | Actual brake current              |                                                                                                    |         |                                                                                                    |
| L-03     | Anti-drop test mode               | 0: Disconnect the input<br>power when Anti-drop<br>device is in action<br>1: Keep the input power<br>on when Anti-drop device<br>is in action               | 0       | If value is 1, Anti-drop<br>device have to connect<br>to the terminal A/B                                                                                                    |
| L-04     | Switch of weight detection        | 0: open 1: close                                                                                                    | 1       |                                                                                                    |
| L-05     | rated weight                      | 0~9999kg                                                                                                    | 2000    |                                                                                                    |
| L-06     | Weight bias                       | -4000~4000 kg                                                                                                    | 0       |                                                                                                    |
| L-07     | Warning load                      | 0~200.0%                                                                                                    | 90.0%   |                                                                                                    |
| L-08     | Alarm load                        | 0~200.0%                                                                                                    | 110.0%  |                                                                                                    |
| L-09     | A unit of weight                  | 0: ton 1: %                                                                                                    | 0       |                                                                                                    |
| L-10     | Factory parameter                 |                                                                                                    |         |                                                                                                    |
| L-11     | Coefficient of weight             | 0~9999                                                                                                    | 290     |                                                                                                    |
| L-12     | tare deduction                    | 0∼99999 kg                                                                                                    | 1200 kg |                                                                                                    |
| L-13     | Weight self-learning mode         | <ul> <li>0: default</li> <li>1: Learn nominal</li> <li>weight value 1</li> <li>2: Learn nominal</li> <li>weight value 1</li> <li>3: Weight reset</li> </ul> | 0       | After loading the elevator<br>according to 1-18<br>parameter value, 1-13 is set<br>as 1; After loading<br>according to 1-19<br>parameter value, 1-13 is set<br>to 2, thus 1-11can be<br>automatically calibrated.<br>(weight ratio coefficient) |
| L-14     | Software version                  | 3101.0                                                                                                    | 3101.0  |                                                                                                    |
| L-15     | Actual value of weight sensor 1   |                                                                                                    |         |                                                                                                    |
| L-16     | Actual value of weight            |                                                                                                    |         |                                                                                                    |

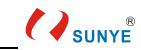

|      | sensor 2                                                |                                                                                                    |        |                         |
|------|---------------------------------------------------------|----------------------------------------------------------------------------------------------------|--------|-------------------------|
| L-17 | Actual current value of                                 |                                                                                                    |        |                         |
|      | brake                                                   |                                                                                                    |        |                         |
| L-18 | Nominal weight value 1                                  | 0~9999kg                                                                                                    | 4000kg |                         |
| L-19 | Nominal weight value 2                                  | 0~9999kg                                                                                                    | 1100kg |                         |
| L-20 | Voice broadcast master switch                           | 0: open 1: close                                                                                                    | 0      |                         |
| L-21 | Switch of fault voice broadcast                         | 0: open 1: close                                                                                                    | 0      |                         |
| L-22 | Switch of leveling voice<br>broadcast                   | 0: open 1: close                                                                                                    | 0      |                         |
| L-23 | Switch of running voice<br>broadcast                    | 0: open 1: close                                                                                                    | 0      |                         |
| L-24 | Broadcast selection<br>switch in Chinese and<br>English | 0: Chinese 1: English                                                                                                    | 0      |                         |
| L-25 | Factory parameter                                       |                                                                                                    |        |                         |
| L-26 | Inverter communication indication                       | Normal: 0/1 jump<br>abnormal: add up                                                                                                 |        |                         |
| L-27 | Touch panel<br>communication<br>indication              | Normal: 0/1 jump<br>abnormal: add up                                                                                                 |        |                         |
| L-28 | BM300_GPS<br>communication<br>indication                | Normal: 0/1 jump<br>abnormal: add up                                                                                                 |        |                         |
| L-29 | Switch of automatic leveling function                   | 0: open 1: close                                                                                                    | 1      |                         |
| L-30 | Learning mode of<br>automatic leveling                  | 0: normal operation<br>1: floor learning<br>2: raising<br>self-calibration 3:<br>lowering<br>self-calibration<br>4: Floor data reset | 0      | Modified by touch panel |
| L-31 | larget floor                                            | Enter the floor number                                                                                                    | 0      | Modified by touch panel |

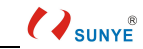

|      |                           | through the touch panel  |          |                        |
|------|---------------------------|--------------------------|----------|------------------------|
| L 22 | Current floor             | The current floor of the | 1        |                        |
| 1-52 | Current noor              | elevator                 | 1        |                        |
|      | Stop distance of          |                          |          | Automatic adjustment   |
| L-33 | high-speed of elevator    | 0~20000                  | 838      | after up calibration   |
|      | rising                    |                          |          |                        |
|      | Stop distance of          |                          |          | Automatic adjustment   |
| L-34 | high-speed of elevator    | 0~20000                  | 873      | after down calibration |
|      | down                      |                          |          |                        |
|      | Stop distance of          |                          |          | Automatic adjustment   |
| L-35 | low-speed of elevator     | $0\!\sim\!9999$          | 82       | after up calibration   |
|      | rising                    |                          |          |                        |
|      | Stop distance of          |                          |          | Automatic adjustment   |
| L-36 | low-speed of elevator     | $0 \sim 9999$            | 95       | after down calibration |
|      | down                      |                          |          |                        |
|      | Accelerated distance of   | 0~20000                  | 2312     | Automatic adjustment   |
| L-37 | high-speed of elevator    |                          |          | after up calibration   |
|      | rising                    |                          |          |                        |
|      | Accelerated distance of   |                          | 2495     | Automatic adjustment   |
| L-38 | high-speed of elevator    | 0~20000                  |          | after down calibration |
|      | down                      |                          |          |                        |
|      | The limited distance an   |                          | 0. 2m    |                        |
| L-39 | elevator can go up at the | $0\!\sim\!2.0{ m m}$     |          |                        |
|      | top floor                 |                          |          |                        |
|      | The limited distance an   |                          | 0. 2m    |                        |
| L-40 | elevator can go up at the | 0~2. Om                  |          |                        |
|      | bottom floor              |                          |          |                        |
| T 41 | Detection frequency 1     | 0~50.0087                | 15 0047  |                        |
| L-41 | of encoder                | 0 50.0012                | 15. UUHZ |                        |
| L 42 | Detection frequency 2     | 0∼50_00Hz                | 6.00Hz   |                        |
| L-42 | of encoder                | 0 50.00112               | 0.00112  |                        |
| L-43 | Protection speed of       | 0∼3 00m/s                | 0.75m/s  |                        |
|      | auto-leveling             | 0∼3.00m/s                | 0.70II/S |                        |

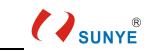

| L-44 | Factory parameter                         |                                                 |        |                                                                                                    |
|------|-------------------------------------------|-------------------------------------------------|--------|----------------------------------------------------------------------------------------------------|
| L-45 | Factory parameter                         |                                                 |        |                                                                                                    |
| L-46 | Factory parameter                         |                                                 |        |                                                                                                    |
| L-47 | A unit of speed                           | 0:Hz 1:m/s                                      | 0      |                                                                                                    |
| L-48 | Factory parameter                         |                                                 |        |                                                                                                    |
| L-49 | Factory parameter                         |                                                 |        |                                                                                                    |
| L-50 | Panel sensitivity                         | $0{\sim}5$                                      | 1      | The smaller the value, the more sensitive it is                                                                                                    |
| L-51 | Parameter reset                           | 0: default 1: Reset                             | 0      | Group L revert to default                                                                                                    |
| L-52 | The number of errors in the weight sensor | $0\!\sim\!9999$                                 | 300    | Detection of abnormal<br>sensor function: no<br>connection/wire break, set<br>to 0, this function is<br>invalid.                                                                                                 |
| L-53 | Factory parameter                         |                                                 |        |                                                                                                    |
| L-54 | Change in encoder pulse value             | Change in pulse value<br>every 500 milliseconds |        |                                                                                                    |
| L-55 | Factory parameter                         | Factory parameter                               |        |                                                                                                    |
| L-56 | Switch of brake wear<br>detection         | 0: open 1: close                                | 1      |                                                                                                    |
| L-57 | Automatic/ manual brake wear detection    | 0: automatic 1: manual                          | 1      |                                                                                                    |
| L-58 | Switch manual wear detection              | 0: end 1: start                                 | 0      |                                                                                                    |
| L-59 | Frequency of brake<br>wear detection      | 0∼10.00Hz                                       | 2.50Hz | After the brake wear is<br>detected, the system<br>controls the elevator to<br>output the set frequency,<br>and the brake power is<br>disconnected. If the brake<br>pad is badly worn, the<br>elevator will down |
| L-60 | Distance of brake<br>wear detection       | 0~400                                           | 40     | When the descending<br>distance of the lift exceeds<br>the set value after the<br>brake wear is detected, the<br>system prompts Er36                                                                             |
| L-61 | Factory parameter                         |                                                 |        |                                                                                                    |
| L-62 | Rising non-limit switch                   | 0: no limit 1: limit                            | 1      | The lift is at the lower                                                                                                    |

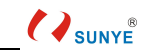

|      |                        |                         |      | limit, and the function is |
|------|------------------------|-------------------------|------|----------------------------|
|      |                        |                         |      | effective when moving up   |
|      |                        |                         |      | When externally            |
|      | switch of bell voice   |                         |      | connected to the bell, the |
| L-63 | knowledgest            | 0: open 1: close        | 0    | function code is changed   |
|      | broadcast              |                         |      | to 1 to turn off the bell  |
|      |                        |                         |      | voice                      |
|      |                        | 0: no shield            |      |                            |
|      | Switch of chielding    | 1: shield weight sensor |      |                            |
| L-64 | weight sensor          | no.1                    | 0    |                            |
|      | weight sensor          | 2: shield weight sensor |      |                            |
|      |                        | no.2                    |      |                            |
| L-65 | Factory parameter      |                         |      |                            |
| L-66 | Factory parameter      |                         |      |                            |
| L-67 | Factory parameter      |                         |      |                            |
|      | Brake delay time of    |                         |      |                            |
| L-68 | elevator rise in power | 0~2.0                   | 0.4s |                            |
|      | frequency              |                         |      | These parameters are valid |
| I-69 | Feedback protection of | 0. open 1. close        | 0    | only if the equipment is a |
| L-07 | power frequency output | 0: open 1: close        | 0    | mix of power frequency     |
|      | Feedback time of power |                         |      | and inverter               |
| L-70 | frequency output       | 0~2.0                   | 0.3s |                            |
|      | feedback time          |                         |      |                            |
| L-71 | Factory parameter      |                         |      |                            |
| L-72 | Factory parameter      |                         |      |                            |
| L-73 | Factory parameter      |                         |      |                            |
| L-74 | Factory parameter      |                         |      |                            |
| L-75 | Factory parameter      |                         |      |                            |
| L-76 | Factory parameter      |                         |      |                            |
| L-77 | Factory parameter      |                         |      |                            |

# 7. PD Series Console—Touch Panel (Optional)

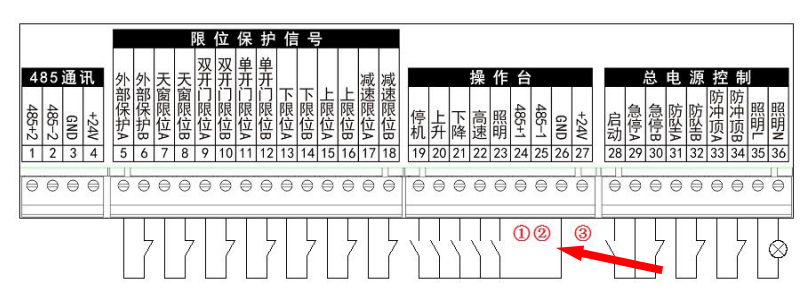

Compared with the ordinary console, add 3 connecting wires (As shown in the arrow icon above):

| Number   | Designation | Function                           |
|----------|-------------|------------------------------------|
| 1        | 485+1       | Communication wires between touch  |
| 2        | 485-1       | panel and integrated machine       |
| (3) +24V | 1241        | Combined with GND, Power supply to |
|          | +24 V       | touch panel                        |

#### 7.1. Main Interface

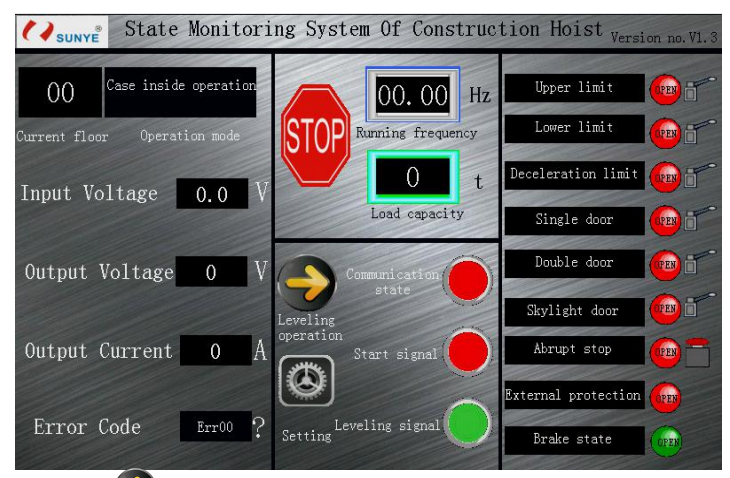

- Click " (leveling operation) enter leveling operation interface;
  Click " (a) (setting) enter setting interface, input password (default)
- password : "8");
- Click "?", enter fault code query interface.

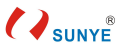

## 7.2. Auto Leveling Operation Interface

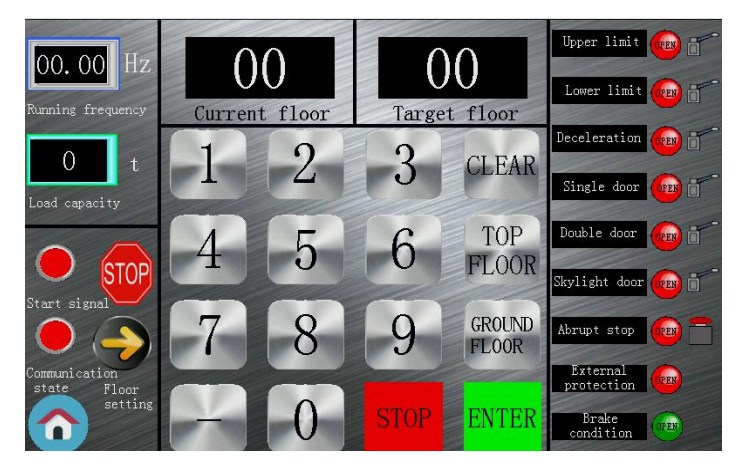

- Click "-", "0~9", input target floor (-9~99);
- Click "CLEAR", Clear the input target floor;
- Click "TOP FLOOR", The target floor automatically enters the learned maximum floor;
- Click "GROUND FLOOR", The target floor is automatically entered into the first floor;
- Click "ENTER", Target floor has been entered, elevator starts running;
- Click "STOP", When automatic operation, the elevator stops running;
- Click " (Floor setting) Enter floor setting interface;
- Click " (Leveling switch), Open or close auto leveling function;
- Click "**()**" Back main interface.

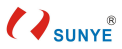

#### 7.3. Setting Interface

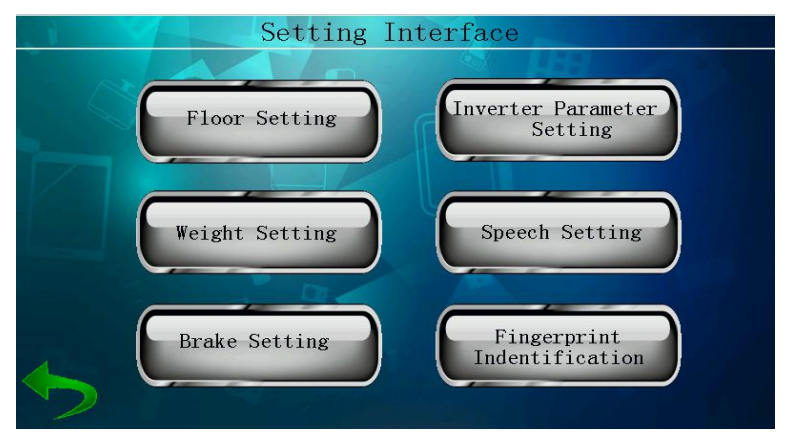

- Click "Floor Setting" Enter floor setting interface;
- Click "Converter Parameter Setting" Enter inverter parameter setting interface;
- Click "Weight Setting" Enter weight setting interface;
- Click "Speech Setting" Enter speech setting interface;
- Click "Brake Setting" Enter brake setting interface;
- Click "Fingerprint Identification" Enter the fingerprint identification interface;
- Click " **'** Back main interface.

## 7.4. Floor Setting Interface

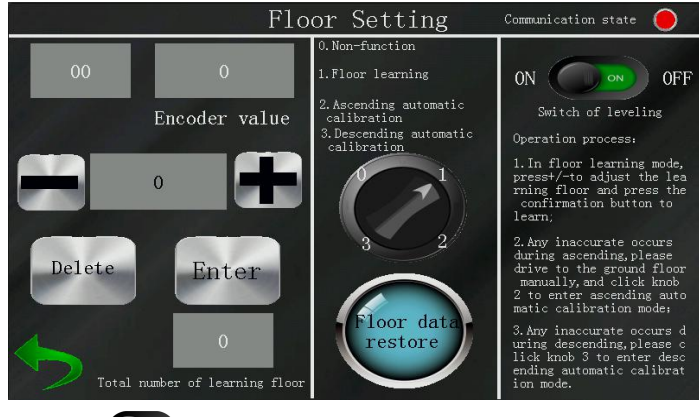

- Click " O " Open/Close auto leveling function;

- 0. Normal operation mode: Back Leveling operation interface in this mode, then input floor number;
- Floor learning mode: Ensure that the initial position of the construction elevator is on the ground floor, After normal start, manually control elevator rise/fall, After manual leveling, enter the floor in this mode and press "ENTER" to learn the floor; Enter the floor number and press "DELETE" to delete the floor;
- 2. Rising auto calibration mode: Ensure that the initial position of the construction elevator is on the ground floor, after normal startup, the elevator will automatically rise after setting into this mode, after calibration, the elevator will stop and automatically enter into normal operation mode;
- 3. Descending auto calibration mode: Ensure that the construction elevator has a descending height of more than 4 meters. After the normal starting, the elevator will automatically descend after the setting enters the mode. After the calibration is completed, the elevator will stop and automatically enter the normal operation mode;
- Click "+" / " " Add or subtract the input floor number;
- Click " ()" Clear all floor data and restore to factory value:
- Click " \* Back leveling operation interface.

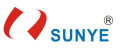

#### 7.5. Inverter Parameter Setting Interface

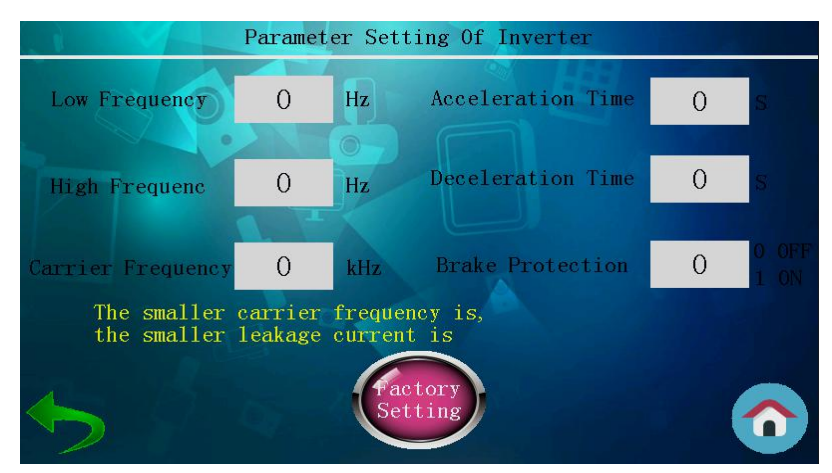

- Low Frequency: Click the value display box and set the in-cage low speed frequency;
- High Frequency: Click the value display box and set the in-cage high speed frequency;
- Carrier Frequency: Click the value display box and set the carrier frequency, the smaller the carrier frequency is, the smaller the leakage current of the corresponding inverter is, ranging from 1kHz to 3kHz.;
- Accleration Time: Click the value display box and set the acceleration time;
- Deceleration Time: Click the value display box and set the deceleration time;
- Brake Protection: Click the value display box and set the function of turning on/off the inverter brake protection,
  - 0: close brake protection, 1: open brake protection;
- Click "
   "
   "
   The basic function parameters of inverter are restored to the factory default value;
- Click " **?** " Back setting interface;
- Click " **O** " Back main interface.

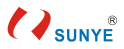

## 7.6. Weight Setting Interface

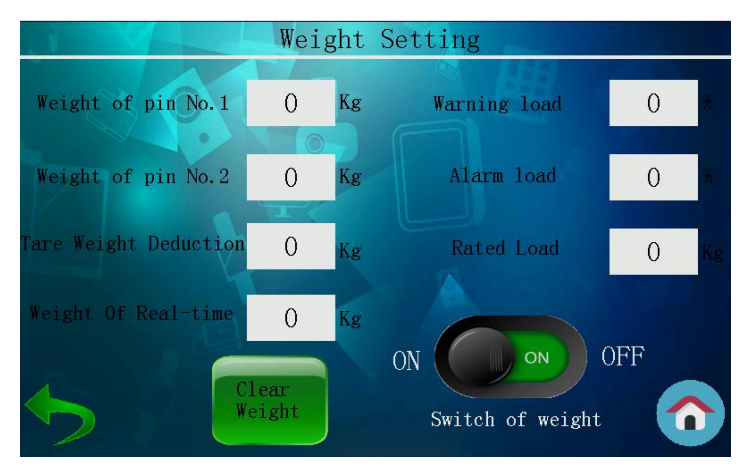

- Warning Load: Click the value display box to set the overload warning weight percentage of the construction elevator;
- Alarm Load : Click the value display box to set the overload alarm weight percentage of the construction elevator;
- Rated Load : Click the value display box to set the rated load of construction elevator;
- Click "**—**", Construction elevator overload clearance operation;
- Click " , Turn on/off the construction lift weight limiter function;
- Click " , Back setting interface;
- Click " **()** ", Back main interface.

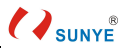

#### 7.7. Speech Setting Interface

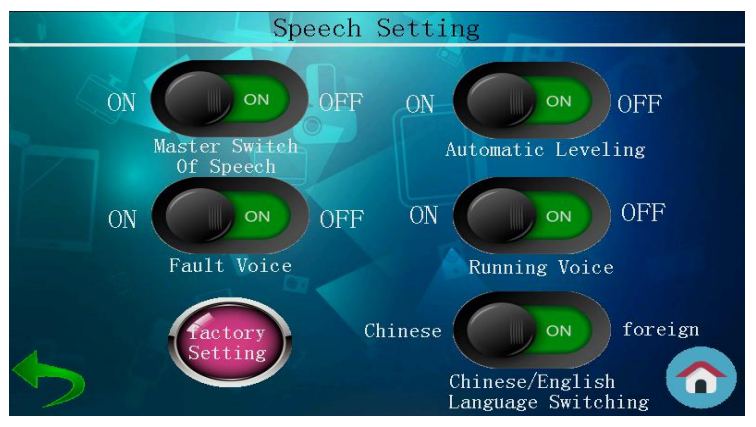

- Click " ( , Turn on/off the speech function, switch between Chinese and English broadcasting function;
- Click " ()", Restore factory Settings of peripheral control board (group L, group P, group N function code);
- Click " , Back setting interface;
- Click " (?) Back main interface.
- 7.8. Brake Setting Interface

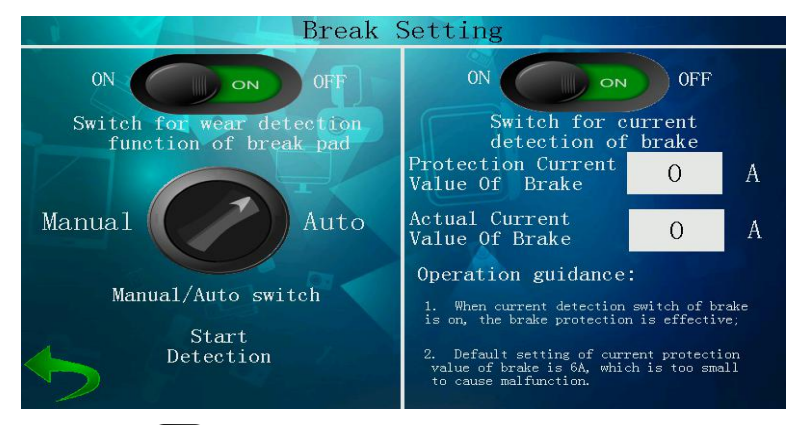

- Click " ( Turn on/off break related functions;
  - Click " Set brake pad wear manual/automatic detection;
- Protection current value of brake: Click the value display box to set the protection current value of the brake of construction elevator. When the actual current value of

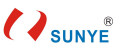

the brake exceeds the protection current value of the brake, the system will disconnect the brake power for protection;

- Actual current value of brake: Displays the current actual current value of the brake;
- Click " , Back setting interface.
- 7.9. Fingerprint Identification Setting Interface

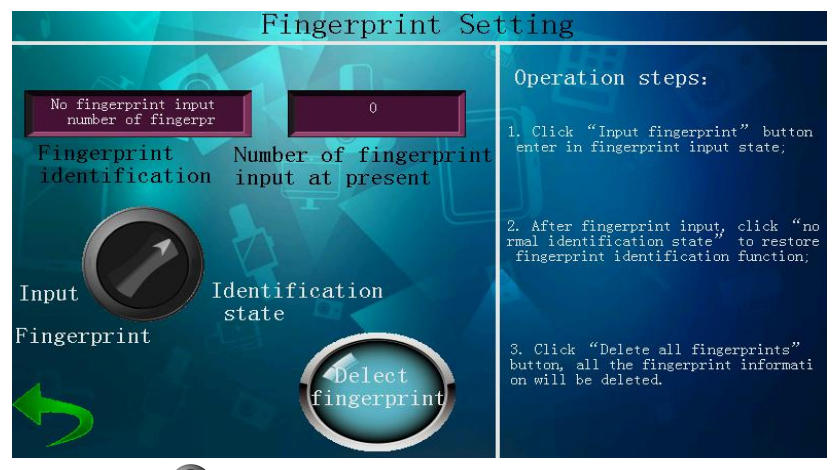

- Click " Set the working mode of fingerprint identification: Input fingerprint or normal identification status;
- Click " ( ) Telete all fingerprint data.

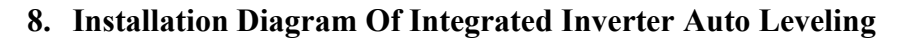

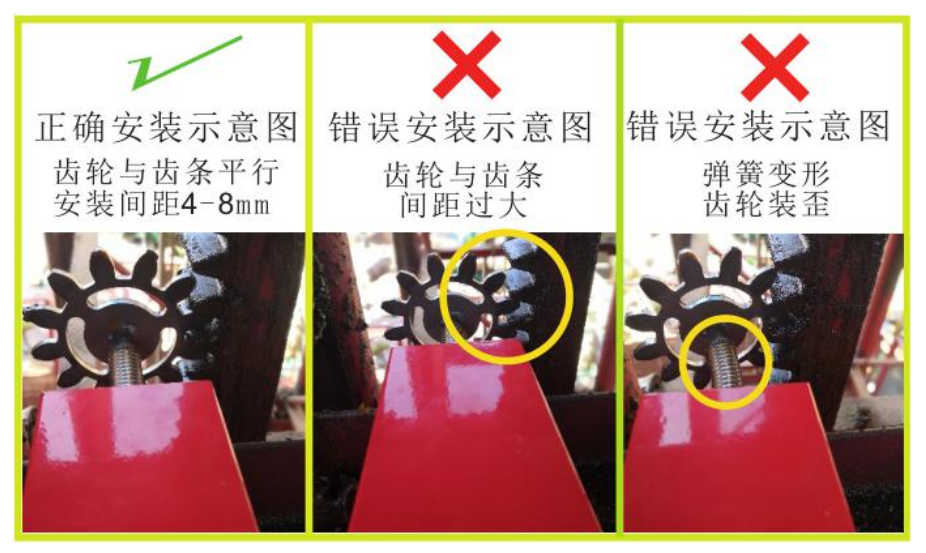

Installation diagram of leveling equipment

## 9. Common Fault And Countermeasures

| Fault code | Fault information        | countermeasures                                 |
|------------|--------------------------|-------------------------------------------------|
|            | Speech: Elevator         | 1.reduce the load;                              |
|            | overload                 | 2. Check weight sensor;                         |
| Er00       |                          | 1. The weight sensor is not connected;          |
|            | Speech: Sensor Fault     | 2. Short circuit/break of signal wire of weight |
|            |                          | sensor;                                         |
| Er01       | Inverter protection      | 1. Check whether the motor has a short circuit  |
|            |                          | to the ground;                                  |
|            | Hardware over current    | 2. Check whether the three-phase resistance of  |
| Er02       |                          | the motor is balanced;                          |
|            |                          | 3. Check whether the brake resistance is short  |
|            |                          | circuit to the ground;                          |
| Er03       | Hardware overvoltage     | 1. Check whether the resistance value of brake  |
| Er08       | Acceleration overvoltage | resistor is 15 ohms;                            |
| Er09       | Deceleration overvoltage | 2. Check whether the brake resistance wire is   |

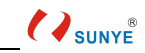

|      |                                                           | broken and causes short circuit or broken circuit;                                                                                                    |  |  |
|------|-----------------------------------------------------------|----------------------------------------------------------------------------------------------------|--|--|
| Er12 | supply voltage below<br>level                             | Check whether the input power is normal;                                                                                                    |  |  |
| Er13 | Drive overload                                            | <ol> <li>Check whether the motor is blocked;</li> <li>Check whether the brake is open normally;</li> </ol>                                                                                                    |  |  |
| Er15 | Overheating protection                                    | <ol> <li>Check whether the air duct is blocked;</li> <li>Check whether the fan is blocked;</li> <li>Contact after-sales service personnel for<br/>technical support;</li> </ol>                                                              |  |  |
| Er23 | Phase-loss of input                                       | Check the balance of the three phases of the input power:                                                                                                    |  |  |
| Er24 | Phase-loss of output power                                | <ol> <li>Check whether the motor wire is installed<br/>correctly;</li> <li>Check whether the three-phase resistance<br/>value of the motor is balanced;</li> <li>Contact after-sales service personnel for<br/>technical support;</li> </ol> |  |  |
| Er29 | EEPROM storage fault                                      | Contact after-sales service personnel for technical support;                                                                                                    |  |  |
| Er30 | Coder fault                                               | <ol> <li>Check whether the aviation connector of the<br/>encoder is properly inserted;</li> <li>Check whether the encoder signal wire is<br/>short-circuited or broken;</li> </ol>                                                           |  |  |
| Er31 | Brake over current                                        | Check whether the brake wire is short circuit;                                                                                                    |  |  |
| Er32 | Brake signal fault                                        | Check whether parameters f6-00 and f6-01 are all 18;                                                                                                    |  |  |
| Er33 | The brake is not opened in time during running            | Check whether the brake wire is connected properly;                                                                                                    |  |  |
| Er34 | The brake is not<br>disconnected in time<br>when stopping | <ol> <li>Check whether the brake coil is normal;</li> <li>Contact after-sales service personnel for<br/>technical support;</li> </ol>                                                                                                    |  |  |
| Er35 | Brake pads wear too                                       | In the brake check mode: When the rated                                                                                                    |  |  |

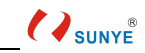

|      | much                                                                                 | torque is output, the cage displacement is large                                                                                                    |  |  |
|------|--------------------------------------------------------------------------------------|----------------------------------------------------------------------------------------------------|--|--|
|      |                                                                                      | when the brake is not opened.                                                                                                    |  |  |
|      | The contactor of power                                                               | In power frequency mode, no                                                                                                    |  |  |
| Er36 | frequency output is not                                                              | rising/descending of output contactor is closed                                                                                                    |  |  |
|      | closed                                                                               | when starting operation;                                                                                                    |  |  |
| Er90 | Motor current during<br>running the timeout did<br>not reach the opening<br>current  | <ol> <li>Check whether the motor wire is installed<br/>correctly;</li> <li>Check whether the motor power matches;</li> <li>Contact after-sales service personnel for<br/>technical support;</li> </ol>                                                                                                    |  |  |
| Er91 | The setting running<br>frequency lower than the<br>frequency of opening the<br>brake | Reset the running frequency                                                                                                    |  |  |
| Er92 | Motor parameter<br>self-learning failed                                              | <ol> <li>Check whether the motor wire is installed<br/>correctly;</li> <li>Check whether the three-phase resistance<br/>value of the motor is balanced;</li> <li>Check whether the motor parameters are set<br/>correctly;</li> <li>Contact after-sales service personnel for<br/>technical support;</li> </ol> |  |  |

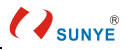

## 10. BM300-GPS Sunye Cloud Platform

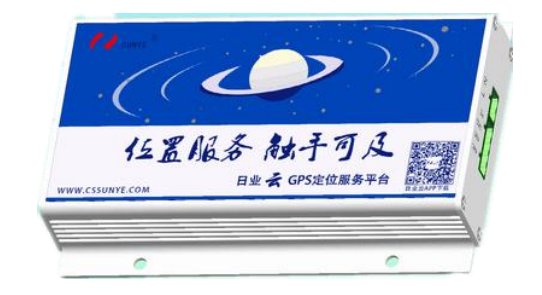

BM300-GPS host

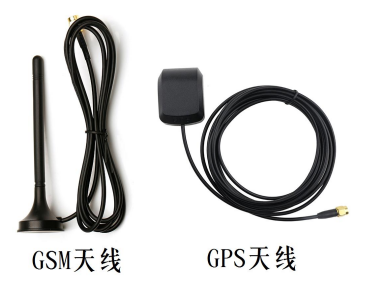

Matching antenna

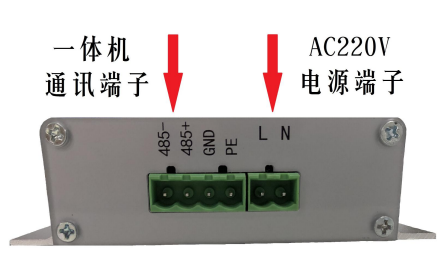

Terminal Information

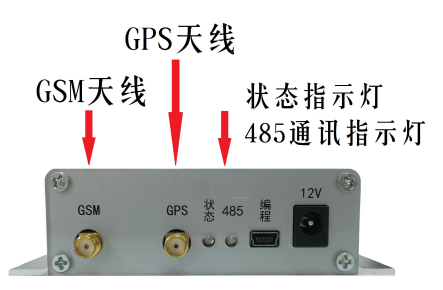

Antenna terminal and indicator

| Terminal       | Function                                                                                                    |                                                                     | Indicator<br>light | Information                                                                                                    |
|----------------|----------------------------------------------------------------------------------------------------|---------------------------------------------------------------------|--------------------|----------------------------------------------------------------------------------------------------|
| L, N           | AC220V Power input                                                                                                    |                                                                     | 485                | bright: Communication is normal scene : Communication failures                                                                                                    |
| 485 +<br>485 - | Communication with<br>integrated machine<br>BM300B/BM322C (the<br>new):<br>1.485 + connect to 485 + 2;<br>2.485 - connect to 485 - 2;<br>BM300/BM322B (the old ):<br>1.485 + connect to 27;<br>2.485 + connect to 28; | th<br>(the<br>485 + 2;<br>485 - 2; stat<br>the old ):<br>27;<br>28; | state              | The number of periodic continuous<br>lights indicates different states:<br>One: SIM module is ok<br>Two: Internet of things card is ok<br>There: Device positioning successful<br>Fore: Internet of things card signal is<br>normal<br>Five: Internet of things card GPRS<br>function is ok |
| GND            | Ground (Empty)                                                                                                    |                                                                     |                    | Six: The device was successfully                                                                                                    |

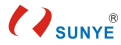

| PE | Ground terminal (Grounding resistance $<10 \Omega$ ) | connected to the data center<br>Seven: The device connected to the<br>server successfully<br>Eight: The equipment received and<br>send data successfully<br>(Example: the device flashes twice, |
|----|------------------------------------------------------|----------------------------------------------------------------------------------------------------|
|    |                                                      | pauses for a while, and continues<br>flashing for 5 times, indicating that the                                                                                                    |
|    |                                                      | device is not located successfully)                                                                                                    |

#### 10.1. Binding BM300-GPS

注: BM300-GPS requires proper antenna installation and power supply

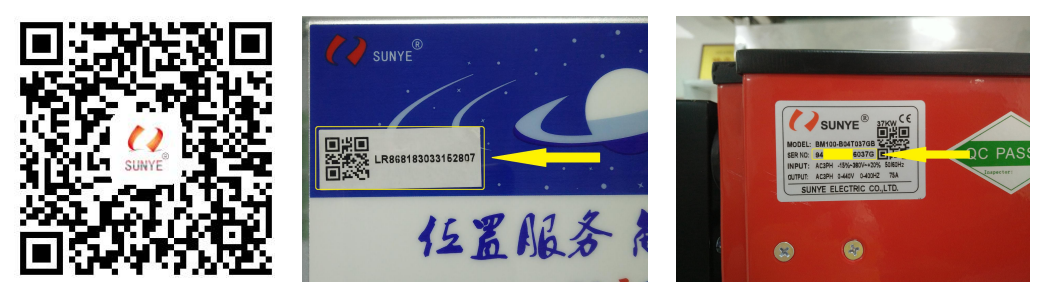

QR code of Sunye cloud APP

QR code of DTU

SER NO

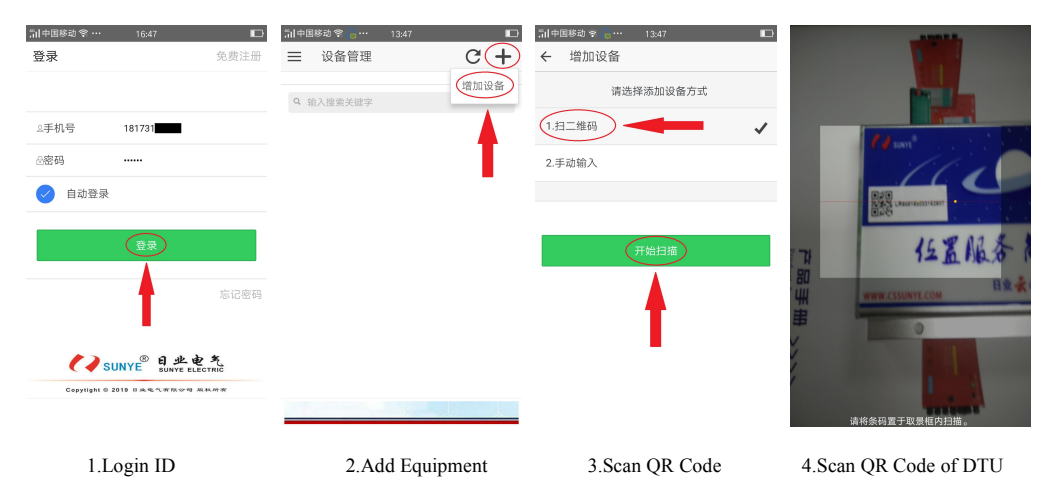

#### Sunye Electric co. ,Ltd 凯中国移动 😤 🔒 🛛 5i1中国移动 😤 当中国移动 金 洗择网络模块 添加DTU模块 设备管理 (C)+ ≡ 设备管理 ← $\equiv$ C 4 ID: LR86818303 请选择网络接入方式 Q 输入搜索关键字 公司名称 日业电气 1.DTU接入 日业电气工业园 日业电气工业园 GPRS 日业电气工业园 顶日名称 第1页 第1页 由梯编号 2019-05-30-04 已加载全部数据,共1个 已加载全部数据,共1个 变頻器ID 60376 5.Click "下一步" 6.Input information of Company 7.update 8.Add Finish

## 10.2. Function Of Sunye Cloud Platform APP

#### 10.2.1. Check the position

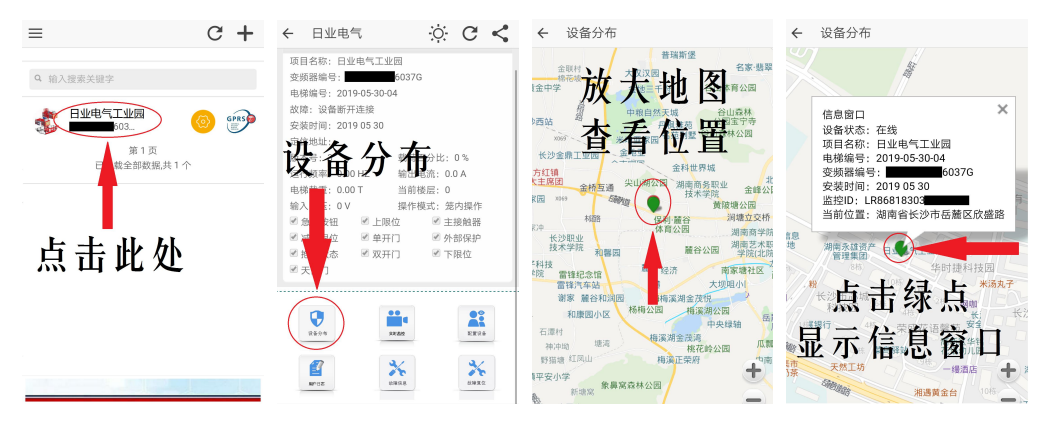

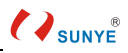

## 10.2.2. The remote control

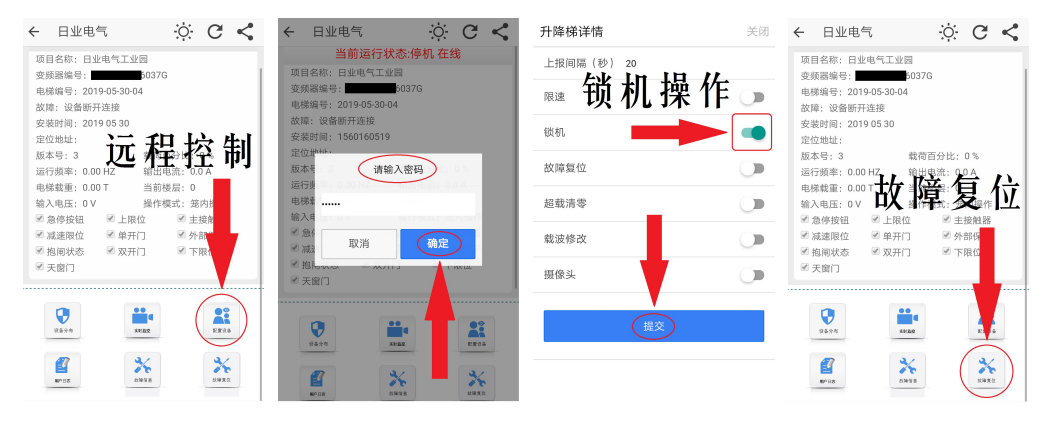

## 10.2.3. Modify device information

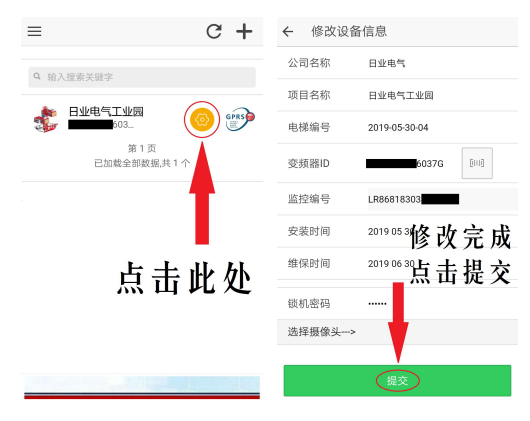